## **Don't upload duplicates!**

## To see what you have already uploaded:

- 1. Click Credentials -> My Certifications (left red oval)
- 2. Click the "filter" symbol on the right to see the "All Categories" box on the left. (Circle and arrow)
- 3. Click what Category you want to see: Additional Points, Journal Club, or Required CE. (red bracket)

| I Prolydian                      | Dashboard > Certificants                                                                           |                                                                                   | 🧿 💿                |
|----------------------------------|----------------------------------------------------------------------------------------------------|-----------------------------------------------------------------------------------|--------------------|
| Dashboard     Applications       | Canine and Feline Go to member<br>Practice site                                                    | Renewal progress<br>541.12 OUT OF 500 CREDITS (OVERALL)                           | 12/30/2030         |
| Credentials<br>My certifications | Apply for CEC Credits Renewal not yet allowed until 12/30/2028 View certificate                    | Categories     2 Categories still need credits  Journal Club • 0.12 / 0.4 credits | <b>108%</b><br>30% |
| 🕂 People                         |                                                                                                    | Required CE Hours per 10 year MOC Cycle • 191 / 250 credits                       | 76.4%              |
|                                  | Additional MOC Points<br>Journal Club<br>Required CE Hours per 10 year MOC Cycle<br>All Categories | None                                                                              | ٩                  |